# **PERSONAS GUIDE** | AMILIA

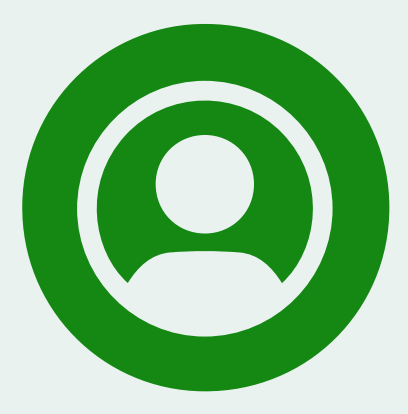

#### GREEN

- ✓ Dorval resident ✓ Valid citizen card ✓ Email address
- - LILAC
  - ✓ Dorval resident
  - ✓ Valid citizen card
  - ✓ Existing Amilia account

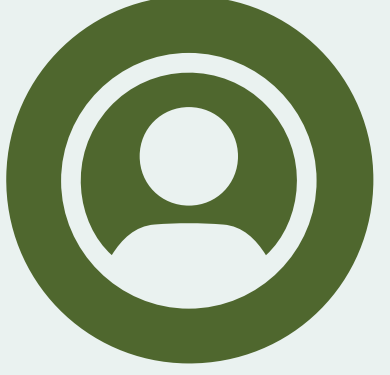

1. Come and see us at the service desks to validate your account before the start of registration on November 18. This will help us serve you faster when the time comes!

1. Come and see us at the service desks

to validate your account before the start of registration on November 18.

**2.** Get your new leisure card for quick

the time comes!

and Sports Complex.

This will help us serve you faster when

access to the turnstiles at the Aquatic

- OLIVE ✓ Dorval resident
- ✓ Valid citizen card
- ✗ No email address

- 1. Check your inbox and find the message from Amilia with the link to activate your account. \*
- 2. Activate your account and review the information.
- 3. Make sure your Dorval membership is listed.
- 4. Explore our online shop and practice if you need to!

1. Check your inbox and find the message

to share the Amilia account with the

**2.** Click on the link to share your account

3. Make sure your Dorval membership is

4. Explore our online shop and practice if

and review the information.

City of Dorval.\*

listed.

you need to!

from Amilia asking for your permission

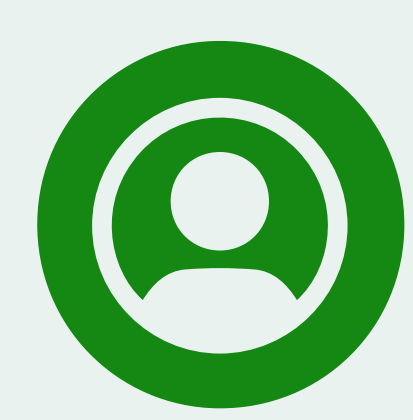

### LIME

- ✓ Dorval resident
- ✓ Valid citizen card
- ✓ Active membership
- ✓ Email address

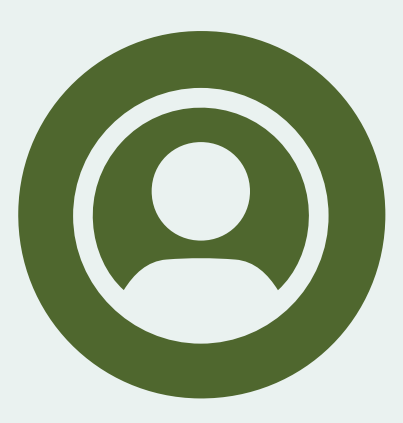

#### APRICOT

- ✓ Dorval resident
- ✓ Citizen card expired or never created
- Existing Amilia account

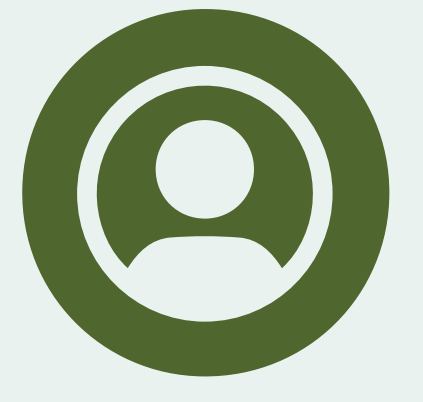

#### PINK

- ✓ Dorval resident
- ✓ Citizen card expired or never created
  - Email address

- 1. Check your inbox and find the message from Amilia with the link to activate your account. \*
- **2.** Activate your account and review the information.
- 3. Make sure your Dorval memberships are listed.
- 4. Download the Amilia app on your cellphone to get the digital card and quickly pass through the turnstiles.
- 5. Explore our online shop and practice if you need to!
- 1. Come and see us at the service desks to link your account to the City of Dorval.
- 2. Request Dorval membership by presenting your proof of residency. This will allow you to benefit from residential rates for our courses and activities.
- 3. Explore our online shop and practice if you need to!
- **1.** Come and see us at the service desks and request your Amilia account and Dorval membership by presenting your proof of residency. This will allow you to benefit from residential rates for our courses and activities.
- 2. Create your Amilia online account to register for Dorval courses and activities.
- 3. Explore our online shop and practice if you need to!

**1.** Check your inbox and find the

2. Activate your account and review

3. Make sure your Dorval membership

**4.** Download the Amilia app on your cellphone to get the digital card

and quickly pass through the turnstiles.

activate your account. \*

the information.

is listed.

message from Amilia with the link to

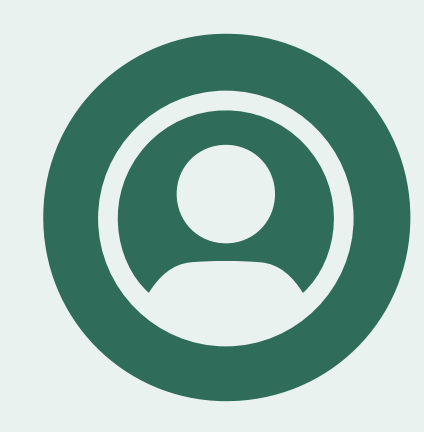

## **EMERALD**

- ✓ Dorval resident
- ✓ Valid citizen card
- ✓ Active membership
- ✗ No email address

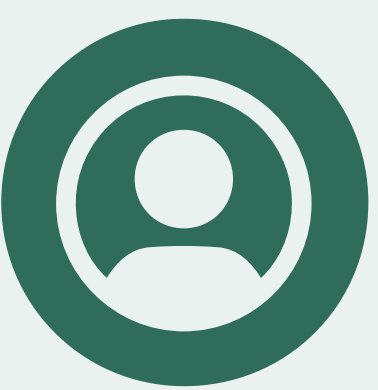

- 1. Come and see us at the service desks to validate your account before the start of registration on November 25. This will help us serve you faster when the time comes!
- **2.** Get your new leisure card for quick access to the turnstiles at the Aquatic and Sports Complex.

### **TURQUOISE**

- ✓ Non-resident
- ✓ Active membership
- ✗ No email address

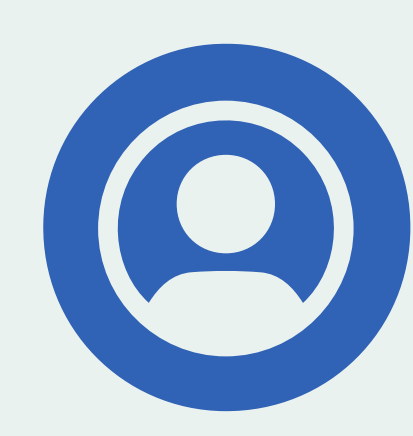

## BLUE

✓ Non-resident ✓ Active membership ✓ Email address

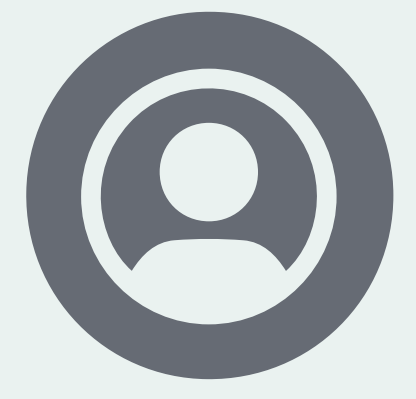

- 1. Create your Amilia online account to register for Dorval courses and activities.
- 2. Find the City of Dorval's online shop.
- 3. Get ready to register on 25 November!

GREY

- ✓ Non-resident
- ✗ No active membership

\*Didn't receive the link or delete it by accident? Come and see us at our service desks or call 514 633-4000.

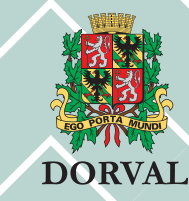

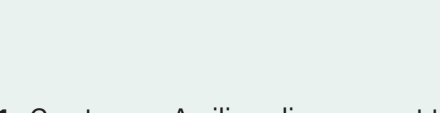